### **SEDEBOJA**

Guía para asociar/desasociar personas con perfil COLABORADOR/A

> Servicio de Publicaciones y BOJA marzo de 2024

### A quién va dirigida esta guía?

Esta guía va dirigida a personas que tengan perfil TITULAR y/o INSERTANTE en SEDEBOJA y que necesiten asociar personas colaboradoras en el proceso de solicitud de inserción de textos en BOJA

### Cómo asociar nuevo/a colaborador/a

### **Requisito previo**

# Las personas que vayan a actuar con perfil COLABORADOR/A deben haber realizado previamente estos pasos:

1.- Entrar por primera vez en la plataforma utilizando su certificado electrónico (https://ws040.juntadeandalucia.es/sedeboja). Pinchar en "Acceso".

2.- Completar datos y darle a "Guardar".

3.- Aparecerá un diálogo para aceptación de la política de datos de carácter personal, debe irse al final del texto donde se le mostrarán dos opciones. Si le da a "Salir", no se guardarán sus datos y no tendrá acceso a la aplicación. Si le da a "Aceptar" se procederá al registro previo de sus datos.

4.- Saldrá un mensaje indicando que no tiene aún perfil asociado y que contacte con la persona con la que va a colaborar (titular y/o insertante) para indicarle su DNI y que ésta persona pueda asociarla como colaboradora suya.

### Paso 1. Acceda a la plataforma

### https://ws040.juntadeandalucia.es/sedeboja

|                                  |                         |                    | Boletín Oficial de la Junta de Andalucía   |
|----------------------------------|-------------------------|--------------------|--------------------------------------------|
| BOJA                             |                         |                    | Servicios                                  |
|                                  |                         |                    | martes 26 de septiembre de 2023 - 12:12:25 |
| أي INICIO (ع) NECESITAS AYUDA? ◄ | CONTACTA CON NOSOTROS - | DANOS TU OPINIÓN - |                                            |
| Está usted en: Inicio /          |                         |                    |                                            |

Bienvenido/a a la dirección electrónica de Servicios del Boletín Oficial de la Junta de Andalucía.

Aquí encontrarás a tu disposición un conjunto de servicios que esperamos te sean de mucha utilidad. Iremos poniendo de forma gradual algunos servicios que requerirán que te registres, otros sin embargo están ya disponibles sin necesidad de registro previo. Te iremos informando de las novedades que se vayan produciendo en este sentido.

No dudes en ponerte en contacto con nosotros si tienes alguna duda o incidencia a través de las herramientas que ponemos a tu disposición en el apartado "Contacta con nosotros". Tu opinión es muy valiosa y nos ayudará sin duda a mejorar estos servicios, por lo que también te pedimos que dediques unos segundos a valorarnos en el apartado "Danos tu opinión".

El Servicio de Publicaciones y BOJA.

#### Noticias

#### 21/06/2021

#### Legislación Consolidada de Andalucía

Ya tienes a tú disposición la consulta de la normativa consolidada de Andalucía en el apartado "Legislación Consolidada". Desde ahí podrás tener acceso a todas las normas emanadas de los órganos e instituciones andaluzas actualizadas a su última...

#### Derecho al olvido

Accede desde aquí al formulario electrónico para ejercer tú derecho de desindexación de datos de carácter personal, recogido en el artículo 30 del Decreto 188/2018, de 9 de octubre, de ordenación del Boletín Oficial de la Junta de Andalucía.

Acceso

 $\bigcirc$ 

#### Suscripciones

Desde aquí podrás suscribirte a varias fuentes web (web feeds) relacionadas con el BOJA que ponemos a tú disposición

 $\bigcirc$ 

#### Le pedirá que seleccione su certificado digital (si éste tiene contraseña, deberá introducirla)

### Paso 2.- Acceda a sus datos

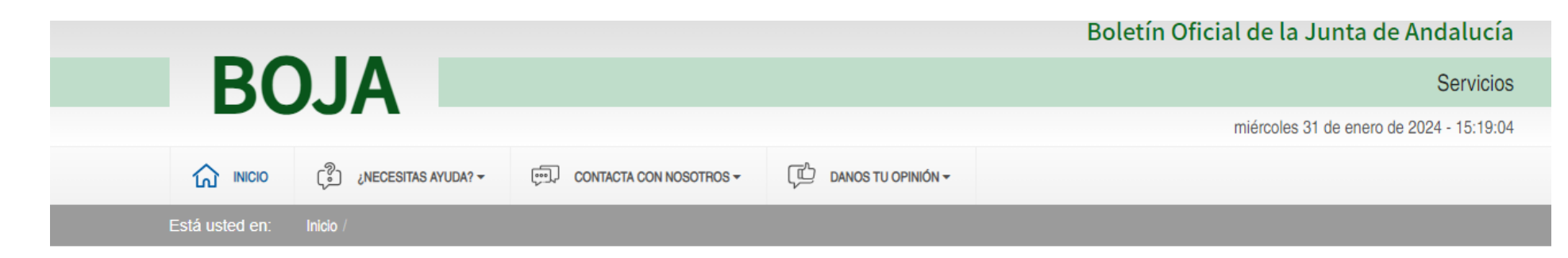

Bienvenido/a a la dirección electrónica de Servicios del Boletín Oficial de la Junta de Andalucía.

Aquí encontrarás a tu disposición un conjunto de servicios que esperamos te sean de mucha utilidad. Iremos poniendo de forma gradual algunos servicios que requerirán que te registres, otros sin embargo están ya disponibles sin necesidad de registro previo. Te iremos informando de las novedades que se vayan produciendo en este sentido.

No dudes en ponerte en contacto con nosotros si tienes alguna duda o incidencia a través de las herramientas que ponemos a tu disposición en el apartado "Contacta con nosotros". Tu opinión es muy valiosa y nos ayudará sin duda a mejorar estos servicios, por lo que también te pedimos que dediques cnos segundos a valorarnos en el apartado "Danos tu opinión".

Pulse aquí

PRUEBAS EIDAS CERTIFICADO

Ö

 $(\mathcal{D})$ 

[→

Mi zona personal (Cliente)

#### Derecho al olvido

Accede desde aquí al formulario electrónico para ejercer tú derecho de desindexación de datos de carácter personal, recogido en el artículo 30 del Decreto 188/2018, de 9 de octubre, de ordenación del Boletín Oficial de la Junta de Andalucía.

El Servicio de Publicaciones y BOJA.

#### Noticias

08/11/2023

### Paso 3.- Acceda al módulo de colaboradores/as

| Datos de persona                   |       |                        |             |         | • | P |
|------------------------------------|-------|------------------------|-------------|---------|---|---|
| Introduzca los datos de la persona |       |                        |             |         |   |   |
| Nombre                             |       | Apellidos              |             |         |   | _ |
| PRUEBAS                            |       | EIDAS CERTIFICADO      |             |         |   |   |
| Correo Electronico (Requerido)     |       |                        |             |         |   |   |
| pruebas_eidas@fnmt.es              |       |                        |             |         |   |   |
| Domicilio (Requerido)              |       |                        |             |         |   |   |
| Por determinar                     |       |                        |             |         |   |   |
| Provincia (Requerido)              |       | Municipio (Requerido)  |             |         |   |   |
| Sevilla                            |       | Sevilla                |             |         |   |   |
| Código postal (Requerido)          |       | F<br>Cargo (Requerido) | Pulse aquí  |         |   |   |
| 41071                              |       | Por determinar         |             |         |   |   |
| Teléfono (Requerido)               |       | Fax                    |             |         |   |   |
| 95555555                           |       |                        |             |         |   |   |
|                                    |       |                        |             |         |   |   |
|                                    | Roles | Colaboradores          | Restablecer | Guardar |   |   |

### Paso 4.- Añada colaborador/a (1)

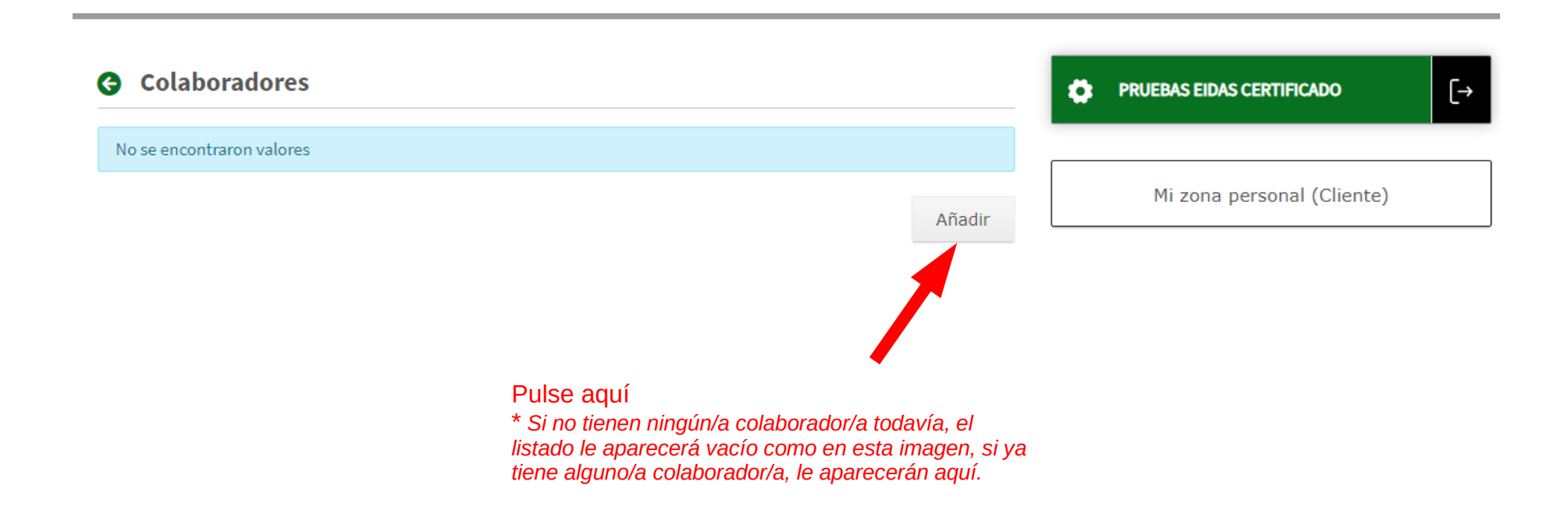

## Paso 4.- Añada colaborador/a (2)

#### Añadir colaborador

| Valor de Identificacion (Requerido)                                                                                                    |        | Nombre completo                                                                                                    |  |  |  |  |
|----------------------------------------------------------------------------------------------------|--------|----------------------------------------------------------------------------------------------------|--|--|--|--|
| Introduzca valor                                                                                                    | Q      | Aquí debe aparecer el nombre de su colaborador/a<br>* IMPORTANTE: si no aparece aquí el nombre de su colaborador/a una vez d |  |  |  |  |
| Fechrunicio Vigencia (Requerido)                                                                                                    |        | lo que debe pedirle que lo haga (mirar apartado REQUISITO PREVIO)<br>Fecha Fin Vigencia (Requerido)                          |  |  |  |  |
| 07/03/2024                                                                                                    | 1      | 07/03/2028                                                                                                    |  |  |  |  |
| Introduzca DNI completo de su colaborador/a y dele al botón que tiene al lado, la lupa.                                                                         |        | Salir Restablecer Guardar                                                                                                    |  |  |  |  |
| Añadir colaborador Valor de Identificación (Bequerido)                                                                                                    |        | Nombre completo                                                                                                    |  |  |  |  |
| 00000000T                                                                                                    | ٩      | JUAN ESPAÑOL ESPAÑOL                                                                                                    |  |  |  |  |
| Fecha Inicio Vigencia (Requerido)                                                                                                    |        | Fecha Fin Vigencia (Requerido)                                                                                               |  |  |  |  |
| 07/03/2024                                                                                                    | 1<br>1 | 07/03/2028                                                                                                    |  |  |  |  |
| Una vez que aparezca el<br>el nombre de su<br>colaborador/a, fije la fecha<br>de vigencia (por defecto 4<br>años) y pulse aquí. Saldrá<br>mensaie "La acción se |        | Salir Restablects Guardar                                                                                                    |  |  |  |  |

### Paso 4.- Añada colaborador/a (3)

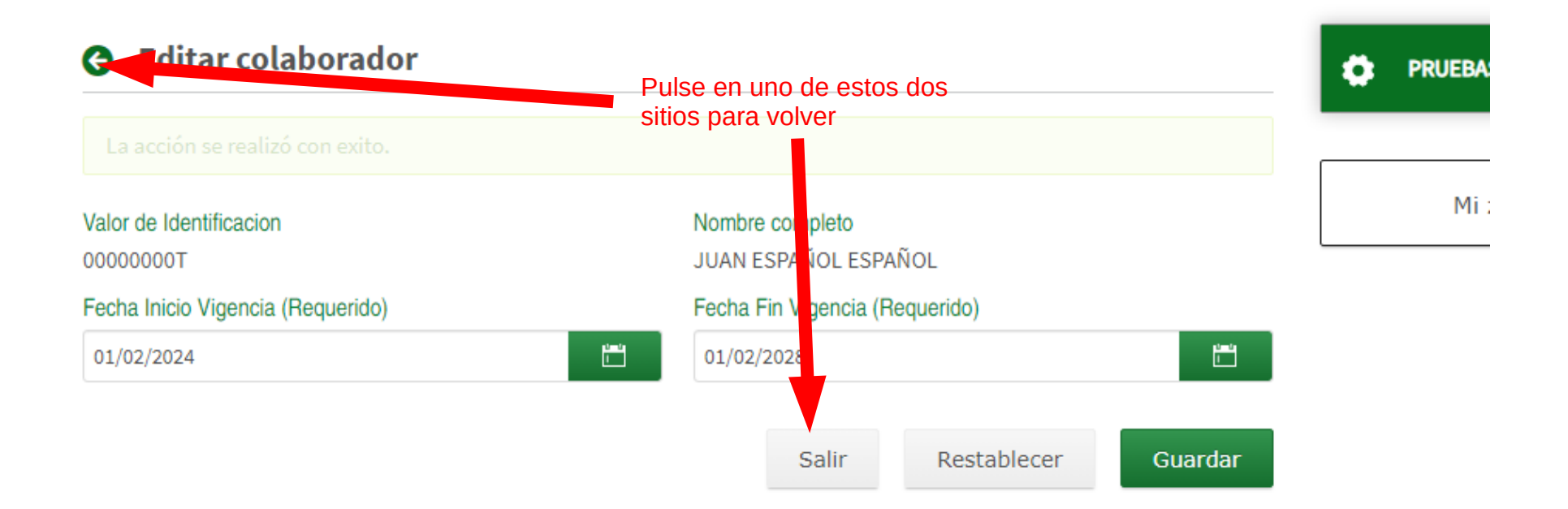

#### REPITA LA OPERACIÓN TANTAS VECES COMO SEA NECESARIO CON DISTINTOS/AS COLABORADORE/AS.

Cómo desasociar colaborador/a existente o modificar datos (solo fecha de vigencia)

### Paso 1. Acceda a la plataforma

### https://ws040.juntadeandalucia.es/sedeboja

|                |                         |                         |                                            | Boletín Oficial de la Junta de Andalucía |
|----------------|-------------------------|-------------------------|--------------------------------------------|------------------------------------------|
| BC             | )JA                     |                         |                                            | Servicios                                |
|                |                         |                         | martes 26 de septiembre de 2023 - 12:12:25 |                                          |
|                | (ீ) ¿NECESITAS AYUDA? ◄ | CONTACTA CON NOSOTROS - | DANOS TU OPINIÓN -                         |                                          |
| Está usted en: | Inicio /                |                         |                                            |                                          |

Bienvenido/a a la dirección electrónica de Servicios del Boletín Oficial de la Junta de Andalucía.

Aquí encontrarás a tu disposición un conjunto de servicios que esperamos te sean de mucha utilidad. Iremos poniendo de forma gradual algunos servicios que requerirán que te registres, otros sin embargo están ya disponibles sin necesidad de registro previo. Te iremos informando de las novedades que se vayan produciendo en este sentido.

No dudes en ponerte en contacto con nosotros si tienes alguna duda o incidencia a través de las herramientas que ponemos a tu disposición en el apartado "Contacta con nosotros". Tu opinión es muy valiosa y nos ayudará sin duda a mejorar estos servicios, por lo que también te pedimos que dediques unos segundos a valorarnos en el apartado "Danos tu opinión".

El Servicio de Publicaciones y BOJA.

#### Noticias

#### 21/06/2021

#### Legislación Consolidada de Andalucía

Ya tienes a tú disposición la consulta de la normativa consolidada de Andalucía en el apartado "Legislación Consolidada". Desde ahí podrás tener acceso a todas las normas emanadas de los órganos e instituciones andaluzas actualizadas a su última...

#### Derecho al olvido

Accede desde aquí al formulario electrónico para ejercer tú derecho de desindexación de datos de carácter personal, recogido en el artículo 30 del Decreto 188/2018, de 9 de octubre, de ordenación del Boletín Oficial de la Junta de Andalucía.

Acceso

 $\bigcirc$ 

#### Suscripciones

Desde aquí podrás suscribirte a varias fuentes web (web feeds) relacionadas con el BOJA que ponemos a tú disposición

 $\bigcirc$ 

#### Le pedirá que seleccione su certificado digital (si éste tiene contraseña, deberá introducirla)

### Paso 2.- Acceda a sus datos

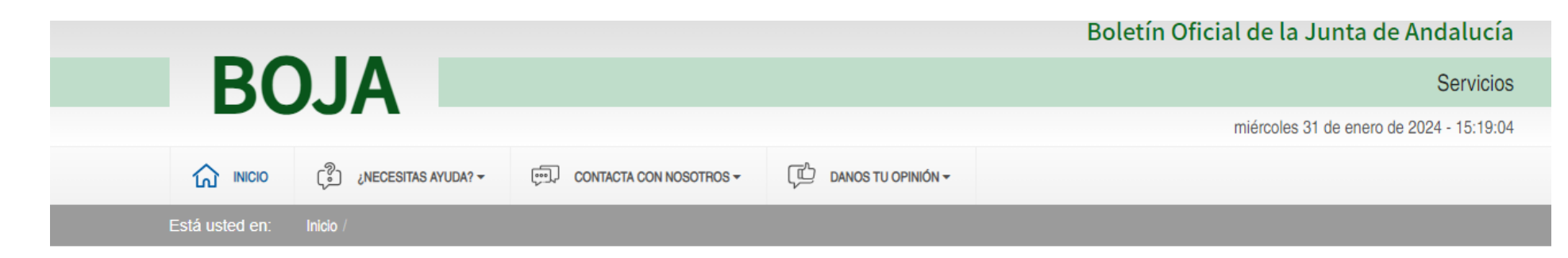

Bienvenido/a a la dirección electrónica de Servicios del Boletín Oficial de la Junta de Andalucía.

Aquí encontrarás a tu disposición un conjunto de servicios que esperamos te sean de mucha utilidad. Iremos poniendo de forma gradual algunos servicios que requerirán que te registres, otros sin embargo están ya disponibles sin necesidad de registro previo. Te iremos informando de las novedades que se vayan produciendo en este sentido.

No dudes en ponerte en contacto con nosotros si tienes alguna duda o incidencia a través de las herramientas que ponemos a tu disposición en el apartado "Contacta con nosotros". Tu opinión es muy valiosa y nos ayudará sin duda a mejorar estos servicios, por lo que también te pedimos que dediques cnos segundos a valorarnos en el apartado "Danos tu opinión".

Pulse aquí

PRUEBAS EIDAS CERTIFICADO

Ö

 $(\mathcal{D})$ 

[→

Mi zona personal (Cliente)

#### Derecho al olvido

Accede desde aquí al formulario electrónico para ejercer tú derecho de desindexación de datos de carácter personal, recogido en el artículo 30 del Decreto 188/2018, de 9 de octubre, de ordenación del Boletín Oficial de la Junta de Andalucía.

El Servicio de Publicaciones y BOJA.

#### Noticias

08/11/2023

### Paso 3.- Acceda al módulo de colaboradores/as

| Datos de persona                   |       |                        |             |         | • | P |
|------------------------------------|-------|------------------------|-------------|---------|---|---|
| Introduzca los datos de la persona |       |                        |             |         |   |   |
| Nombre                             |       | Apellidos              |             |         |   | _ |
| PRUEBAS                            |       | EIDAS CERTIFICADO      |             |         |   |   |
| Correo Electronico (Requerido)     |       |                        |             |         |   |   |
| pruebas_eidas@fnmt.es              |       |                        |             |         |   |   |
| Domicilio (Requerido)              |       |                        |             |         |   |   |
| Por determinar                     |       |                        |             |         |   |   |
| Provincia (Requerido)              |       | Municipio (Requerido)  |             |         |   |   |
| Sevilla                            |       | Sevilla                |             |         |   |   |
| Código postal (Requerido)          |       | F<br>Cargo (Requerido) | Pulse aquí  |         |   |   |
| 41071                              |       | Por determinar         |             |         |   |   |
| Teléfono (Requerido)               |       | Fax                    |             |         |   |   |
| 95555555                           |       |                        |             |         |   |   |
|                                    |       |                        |             |         |   |   |
|                                    | Roles | Colaboradores          | Restablecer | Guardar |   |   |

# Paso 4.- Seleccione la operación a realizar

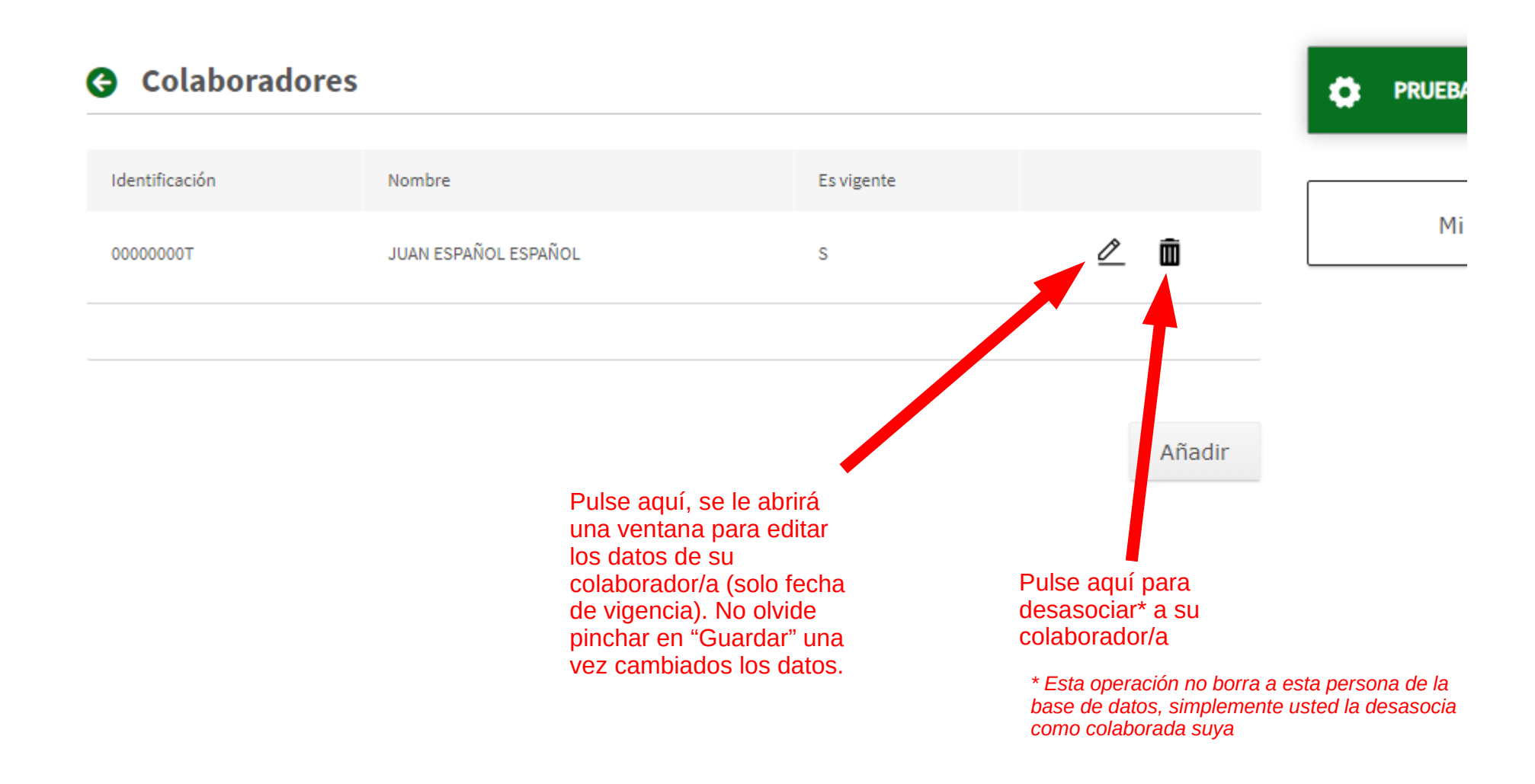

Dudas e incidencias sobre perfiles

### **SEDEBOJA**

### perfiles.boja.cpidssa@juntadeandalucia.es

Servicio de Publicaciones y BOJA marzo de 2024